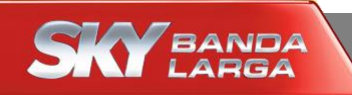

# Configuração Wi-Fi

## **Modem SKY**

Nokia (CPEi-Ite 7212)

Maio/2015

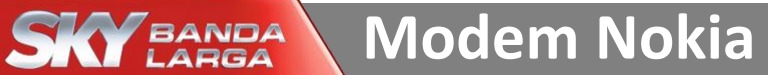

#### Imagem do modem Nokia

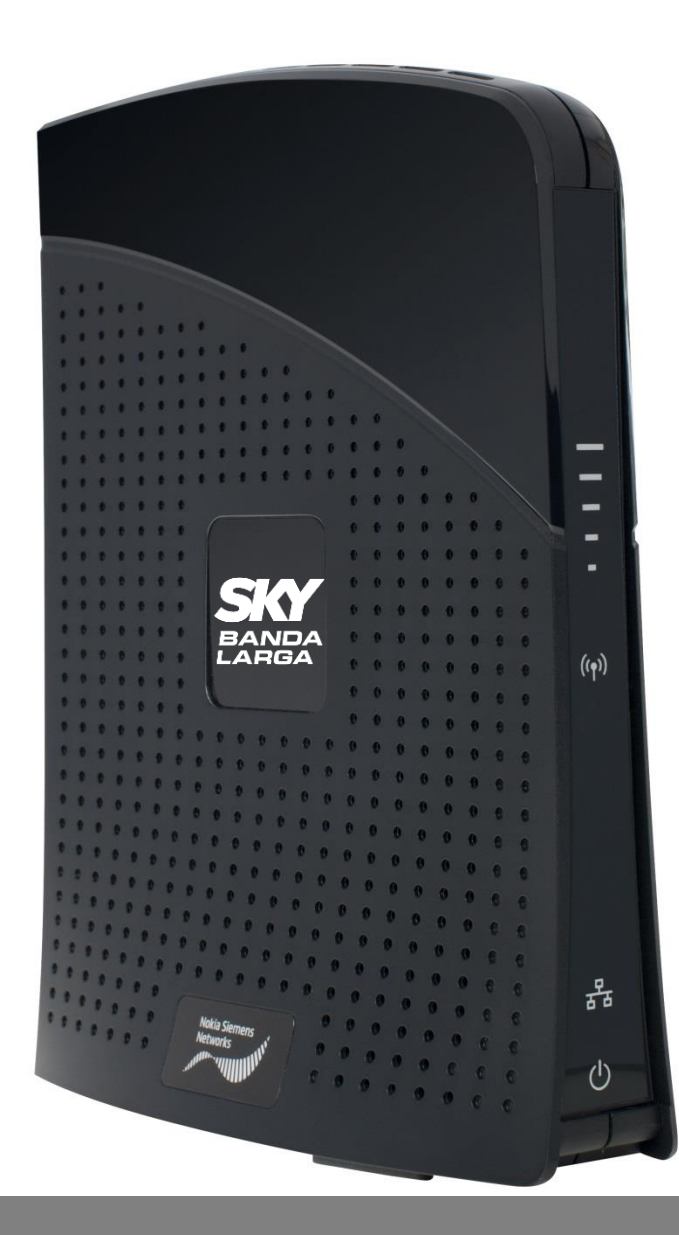

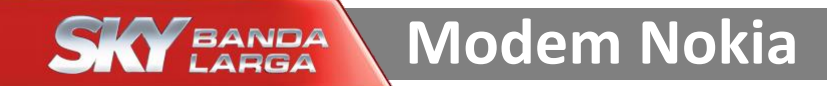

#### Acesse o modem SKY por meio dos passos enumerados abaixo

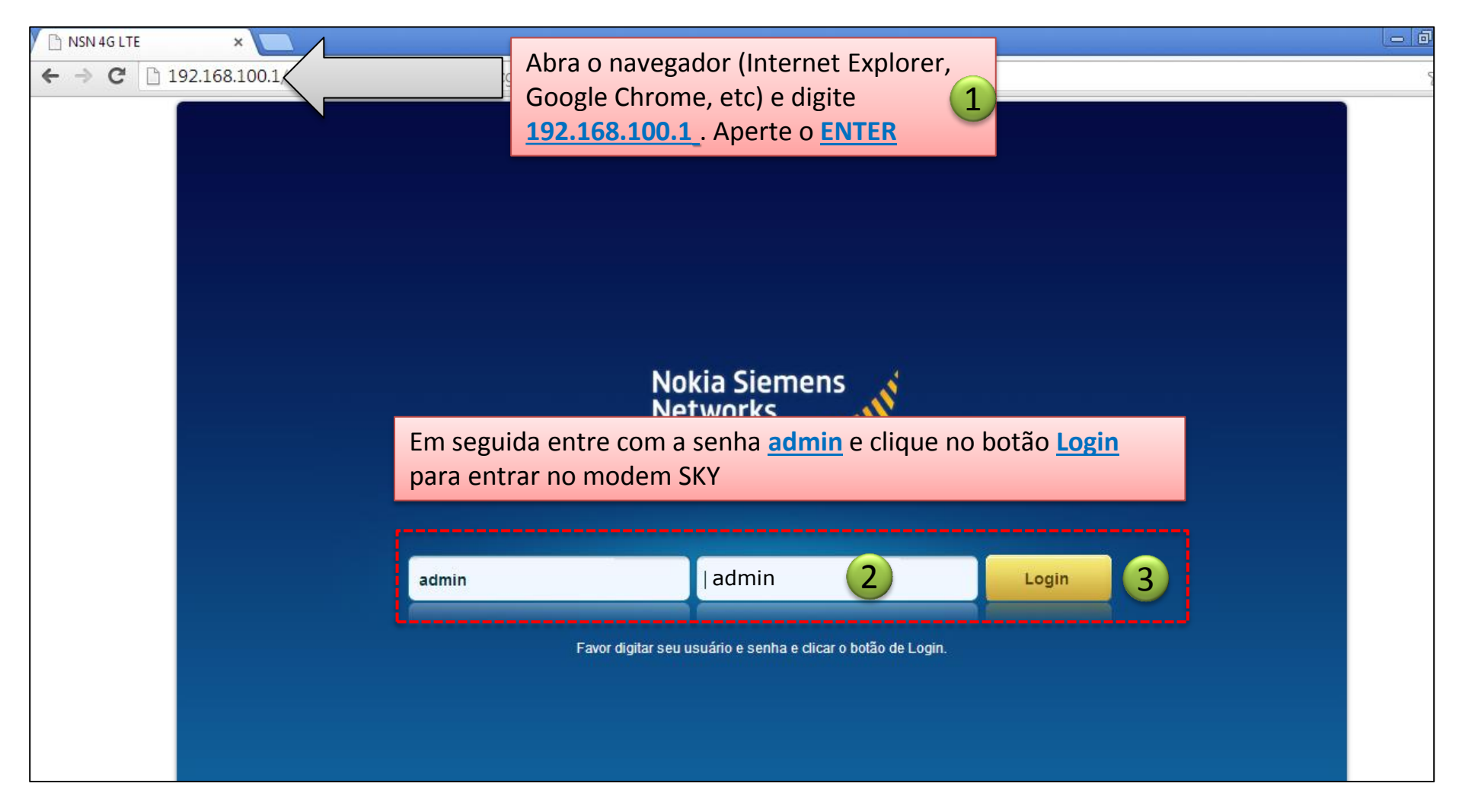

### Configuração do Wi-Fi

\* Siga o passo enumerado abaixo para ir até a página de configuração do Wi-Fi

| Buscando              |                   |            |                             |                      |
|-----------------------|-------------------|------------|-----------------------------|----------------------|
| 🔇 🧉                   | ) 🚳               | - <u>-</u> |                             |                      |
| Configuração Wi-F     | Fi Administração  | Sobre      |                             |                      |
| Status Informações CP | Notas Legais      |            |                             |                      |
|                       |                   |            |                             |                      |
| Status da Rede Sem Fi | Clique no botão V | Vi-Fi      | Status de Rede de Internet  |                      |
| Status de Rede        |                   |            | Endereço IP                 | N/A                  |
| Provedor de Rede      | N/A               |            | Máscara de Subrede          | N/A                  |
| Tempo Conectado       | N/A               |            | Gateway Padrão              | N/A                  |
| APN                   | N/A               |            | Servidor DNS                | N/A                  |
| RSSI                  | N/A               |            |                             |                      |
| SINR                  | N/A               |            | Status do Dispositivo       |                      |
| RSRP                  | N/A               |            | Firewall                    | Ligado               |
| RSRQ                  | N/A               |            | NAT                         | Habilitado           |
| Taxa de Uplink        | 0.0 Kbps          |            | Wi-Fi                       | Ligado               |
| Taxa de Downlink      | 0.0 Kbps          |            | Tempo ligado do dispositivo | 0 dias 0 horas 1 min |
|                       |                   |            |                             |                      |

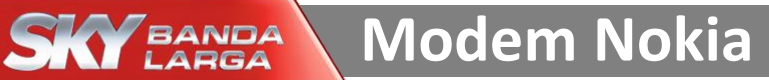

#### Configuração do nome da rede Wi-Fi

\* Siga os passos enumerados abaixo para alterar o nome da Rede Wi-Fi

| Buscando              |                    |                                |                 |                                                 |
|-----------------------|--------------------|--------------------------------|-----------------|-------------------------------------------------|
| Configuração          | €<br>₩i-Fi         | Administração                  | Sobre           | SKY BANDA<br>LARGA                              |
| Configurações Básicas | Segurança Ser      | m Fio Rede Visitantes          | WDS Configura   | ações Avançadas                                 |
| Configuração Básica   |                    |                                |                 | Ajuda                                           |
| Interface Wi-Fi       |                    | 🍥 Habilitar 💿 De               | esabilitar      | Nome de Rede Wi-Fi (SSID) é onde você           |
| Nome de Rede Wi-Fi (S | SID)               | SKY_56565                      | 2               | colocará o NOVO nome da sua <u>Rede Wi-Fi</u> . |
| Modo de Operação      |                    | 802.11n                        | •               | Coloque o nome de sua preferência.              |
| Canal de Operação     |                    | Automático                     | •               |                                                 |
|                       |                    | Aplicar<br>3                   | Cancelar        |                                                 |
| Clique n              | o botão <u>A</u> r | <mark>olicar</mark> para salva | r a alteração e | e aguarde a próxima tela.                       |
|                       |                    |                                |                 |                                                 |

## Tela de confirmação da nova configuração

| Buscando                                                                              |                                                                                                    |           |
|---------------------------------------------------------------------------------------|----------------------------------------------------------------------------------------------------|-----------|
| Configuração Wi-Fi                                                                    | Administração Sobre                                                                                                    | SKY BANDA |
| Configurações Básicas Segura                                                          | nça Sem Fio Rede Visitantes WDS Configurações Avançadas                                                                                                    |           |
| Configuração Básica                                                                   |                                                                                                    | Ajuda     |
| Interface Wi-Fi<br>Nome de Rede Wi-Fi (SSID)<br>Modo de Operação<br>Canal de Operação | <ul> <li>Após clicar no botão <u>Aplicar</u> na tela<br/>anterior, será mostrada a caixa abaixo<br/>pedindo para confirmar a alteração do<br/>nome da rede Wi-Fi. Clique no botão <u>OK</u> e<br/>aguarde a próxima tela.</li> </ul> |           |
|                                                                                       | Apic<br>Usso o forçará a fazer novo login na interface<br>Web. Tem certeza que deseja prosseguir?<br>Meneelar<br>Meneelar                                                                                                    |           |

## BANDA Modem Nokia

Acesse novamente o modem SKY por meio dos passos enumerados abaixo para configurar desta vez a senha Wi-Fi

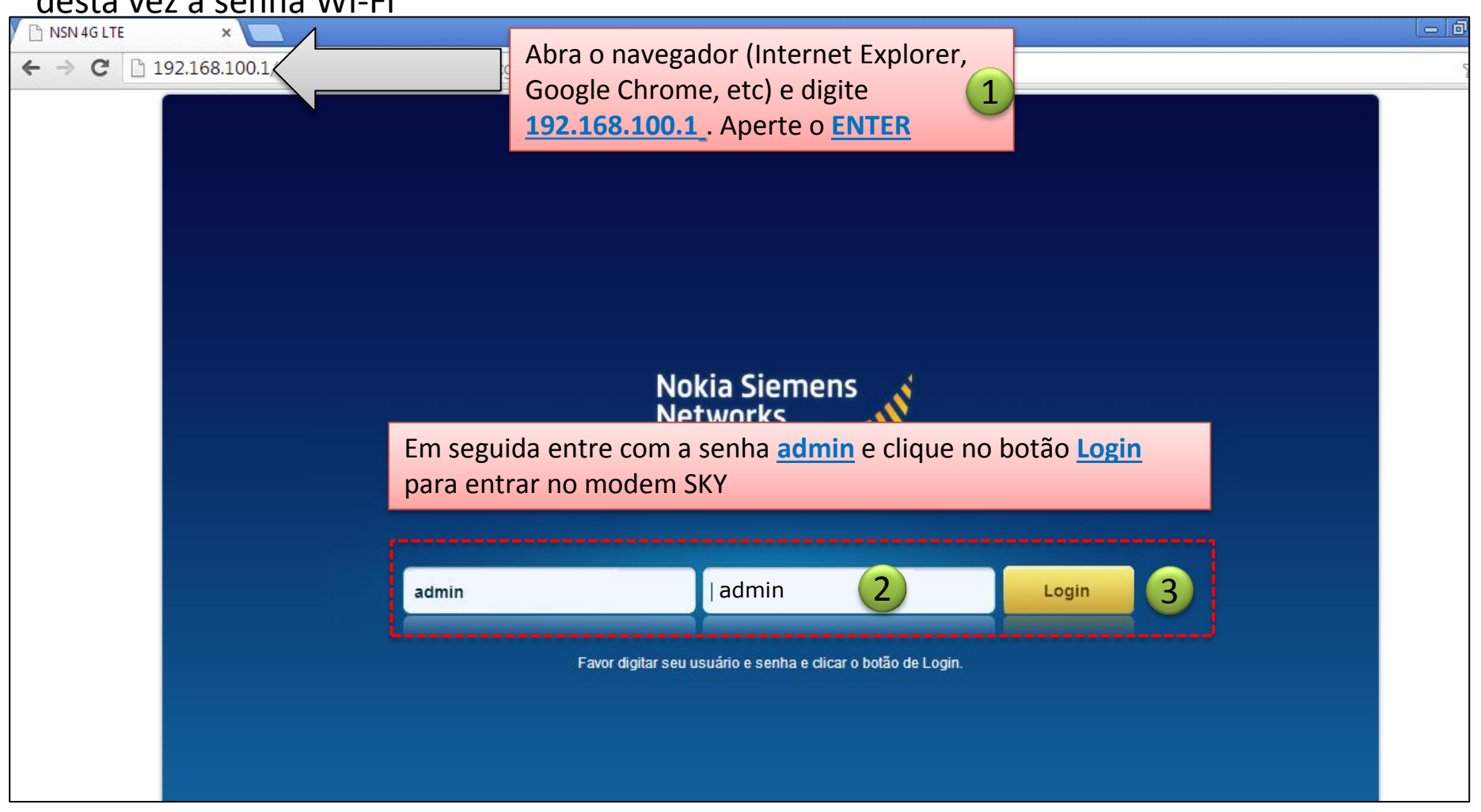

### Configuração do Wi-Fi

#### \* Vá novamente no botão Wi-Fi para configurar agora a nova senha Wi-Fi

| Buscando             |            |                  |       |                          |                       |       |
|----------------------|------------|------------------|-------|--------------------------|-----------------------|-------|
| ٩                    | 0          | (\$\$)           |       |                          |                       |       |
| Configuração         | Wi-Fi      | Administração    | Sobre |                          |                       |       |
| Status Informações ( | CP Notas L | egais            |       |                          |                       |       |
| Status da Rede Sem   | Fi 1 C     | lique no hotão M | /i-Fi | Status de Rede de Inter  | rnet                  |       |
| Status de Rede       |            |                  |       | Endereço IP              | N/A                   |       |
| Provedor de Rede     |            | N/A              |       | Máscara de Subrede       | N/A                   |       |
| Tempo Conectado      |            | N/A              |       | Gateway Padrão           | N/A                   |       |
| APN                  |            | N/A              |       | Servidor DNS             | N/A                   |       |
| RSSI                 |            | N/A              |       |                          |                       |       |
| SINR                 |            | N/A              |       | Status do Dispositivo    |                       |       |
| RSRP                 |            | N/A              |       | Firewall                 | Ligado                |       |
| RSRQ                 |            | N/A              |       | NAT                      | Habilitado            |       |
| Taxa de Uplink       |            | 0.0 Kbps         |       | Wi-Fi                    | Ligado                |       |
| Taxa de Downlink     |            | 0.0 Kbps         |       | Tempo ligado do disposit | tivo 0 dias 0 horas 1 | 1 min |
|                      |            |                  |       |                          |                       |       |

#### Configuração da senha do Wi-Fi

(1

\* Siga os passos enumerados abaixo para alterar a senha do Wi-Fi

|                                    | 9                                                       |                                        | SKY BANDA                                  |
|------------------------------------|---------------------------------------------------------|----------------------------------------|--------------------------------------------|
| ique no botão                      | li-Fi Administração<br>egurança Sem Fio Rede Visitantes | Sobre<br>s WDS Configurações Avançadas |                                            |
| Configurações de Segura            | ança                                                    |                                        | Ajuda                                      |
| Rede Sem Fio                       | Local                                                   | <b>v</b>                               |                                            |
| Tipo de Segurança                  | WPA/WPA2                                                | •                                      |                                            |
| Intervalo de Renovação de<br>Grupo | Chave de 3600                                           | segundos                               |                                            |
| Tipo de Encriptação                | TKIP+AES                                                | •                                      | Frase de Segurança é onde você coloca      |
| Tipo de Segurança                  | Pessoal                                                 | •                                      | sua NOVA <u>Senha do Wi-Fi</u> . Coloque a |
| Frase de segurança                 | skybandalarga                                           | 2                                      | senha de sua preferência.                  |
| Configurações de WPS               |                                                         |                                        |                                            |
| Configuração Wi-Fi Protegi         | da (WPS) 💿 Habilitar 💿 D                                | )esabilitar                            |                                            |
| Método WPS                         | PBC                                                     | v                                      |                                            |
|                                    | Adicionar Cliente                                       |                                        |                                            |
| Clique no bo                       | otão <u>Aplicar</u> para salva                          | r a nova senha e aguarde a             | a próxima tela.                            |
|                                    | 3 Aplicar                                               | Cancelar                               |                                            |
|                                    |                                                         |                                        |                                            |

## Tela de confirmação da nova configuração

| Buscando                |                                      |                                                                                        |                                                                 |
|-------------------------|--------------------------------------|----------------------------------------------------------------------------------------|-----------------------------------------------------------------|
| Configuração            | Wi-Fi Administração                  | Sobre                                                                                  | SKY BANDA<br>LARGA                                              |
| Configurações Básicas   | Segurança Sem Fio Rede Visitantes Wi | DS Configurações Avançadas                                                             |                                                                 |
| Configuração Básica     |                                      |                                                                                        | Ajuda                                                           |
| Interface Wi-Fi         | labilitar 💿 Desabilit                | tar                                                                                    |                                                                 |
| Nome de Rede Wi-Fi (SSI | Após clicar no botão Aplic           | ar na tela anterior, será mostrad                                                      | a a caixa                                                       |
| Modo de Operação        | abaixo pedindo para confi            | rmar a alteração da senha Wi-Fi.                                                       | Clique                                                          |
| Canal de Operação       | no porao <u>Ok</u> e aguarde a p     |                                                                                        |                                                                 |
|                         | Ap.ic<br>Ap.ic<br>We                 | to o forçará a fazer novo login na interface<br>eb. Tem certeza que deseja prosseguir? |                                                                 |
|                         |                                      | Em seguida você poderá fec<br>seu computador, celular ou<br>você escolheu.             | har a janela, procurar o Wi-Fi<br>tablet e entrar com a senha c |